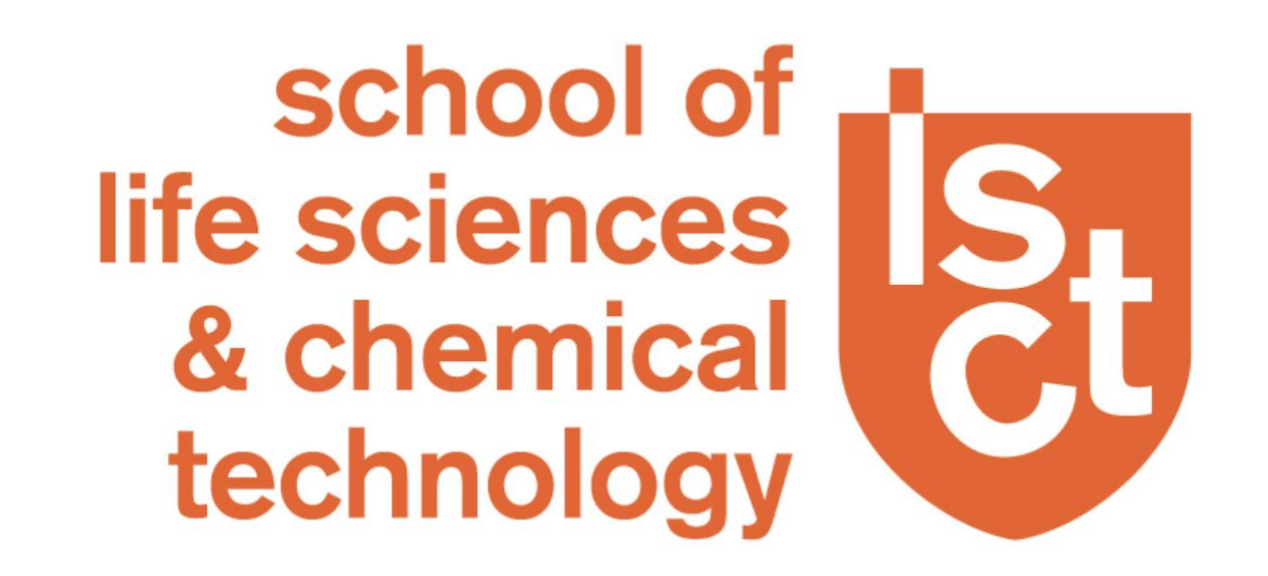

## CHEMICAL & BIOMOLECULAR ENGINEERING (CBE)

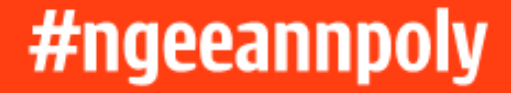

### Stream

- CE1A01
- Start with <u>Level 1.1 modules</u>

try ry

nal nal

# Which class are you in?

### Stream

- CE1A01
- Start with <u>Level 1.1 modules</u>
- (a) Inorganic & Physical Chemistry
- (b) Data Analytics & Engineering Drawing
- (c) Chemical & Biomolecular Engineering Principles
- (d) Engineering Mathematics 1
- (e) CPP1 Career and Professional Preparation I
- (f) IS Module

# Stream

- CE1A02
- Start with <u>Level 1.2 modules</u>
- (a) Organic & Biological Chemistry
- (b) Thermodynamics
- (c) Engineering Mathematics 1
- (d) CPP1 Career and Professional
  - Preparation I
- (e) IS Module

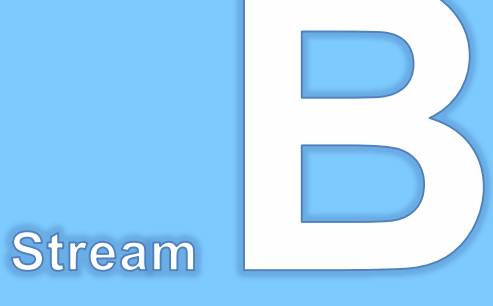

- CE1A03
- Start with <u>Level 1.2 modules</u>
- (a) Organic & Biological Chemistry
- (b) Thermodynamics
- (c) Engineering Mathematics 1
- (d) CPP1 Career and Professional
  - Preparation I
- (e) IS Module

## Stream

- CE1A01
- Start with Level 1.1 modules

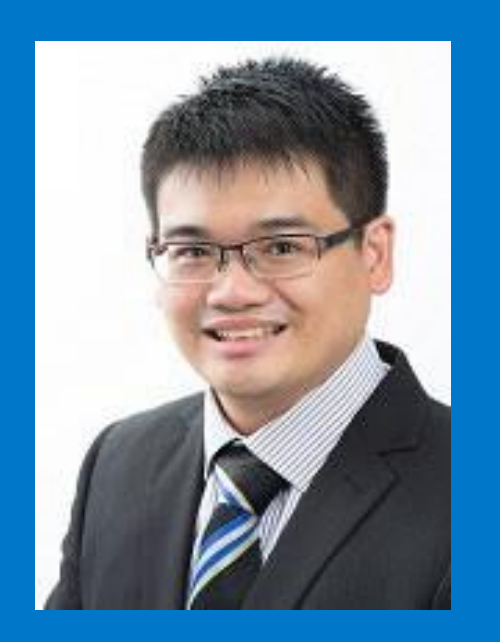

- Advisor: Mr. Neo Tiong Cheng
- NEO\_Tiong\_Cheng@np.edu.sg

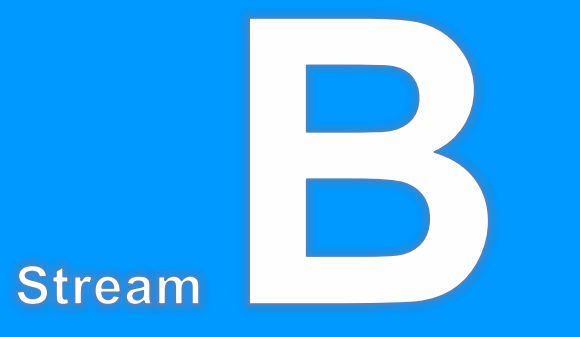

- CE1A02
- Start with Level 1.2 modules

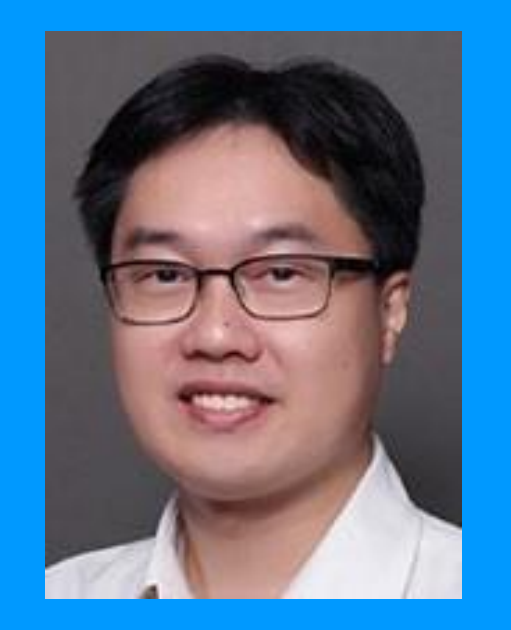

Advisor: Mr. Wong Yew LoongWONG\_Yew\_Loong@np.edu.sg

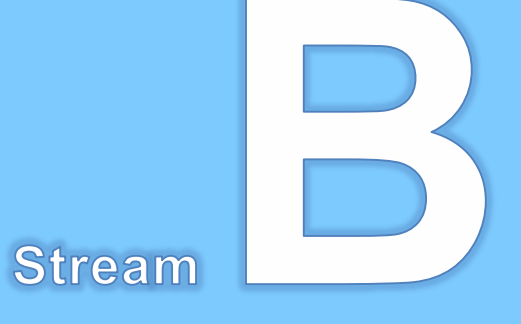

- CE1A03
- Start with Level 1.2 modules

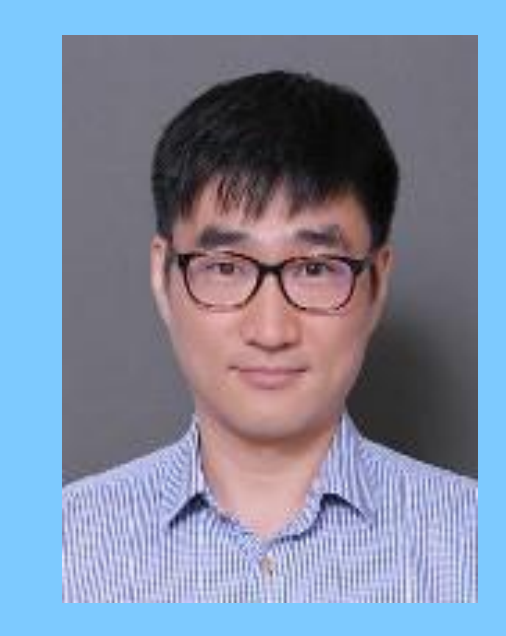

Advisor: Dr. Li CunbenLl\_Cunben@np.edu.sg

Official (Closed) - Non Sensitive

## **CBE Teaching Team**

| Dr Akasta Sinaga | Mr Mirko Stoll | Dr Noel Xu       | Dr Song Shiwei | Dr Zhou Xingding |
|------------------|----------------|------------------|----------------|------------------|
|                  |                |                  |                |                  |
| Dr Geng Anli     | Ms Corliss Lin | Dr Xiong Junying | Dr Su Jincai   |                  |
|                  |                |                  |                |                  |

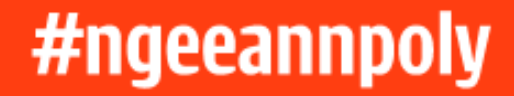

## **Academic Calendar**

| April 2024 Semester 1        |                               |
|------------------------------|-------------------------------|
| Teaching Weeks               | 15 Apr 2024 to 9 Jun 2024     |
| Break                        | 10 Jun 2024 to 23 Jun 2024    |
| Teaching Weeks               | 24 Jun 2024 to 11 Aug 2024    |
| Study & Examination<br>Weeks | 12 Aug 2024 to 25 Aug<br>2024 |
| Vacation                     | 26 Aug 2024 to 13 Oct 2024    |

| October 2024 Semester 2      |                            |
|------------------------------|----------------------------|
| Teaching Weeks               | 14 Oct 2024 to 15 Dec 2024 |
| Break                        | 16 Dec 2024 to 5 Jan 2025  |
| Teaching Weeks               | 6 Jan 2025 to 16 Feb 2025  |
| Study & Examination<br>Weeks | 17 Feb 2025 to 2 Mar 2025  |
| Vacation                     | 3 Mar 2025 to 20 Apr 2025  |

# "Begin with the end in mind." Stephen Covey

## YOU ONLY HAVE THREE YEARS WITH US!

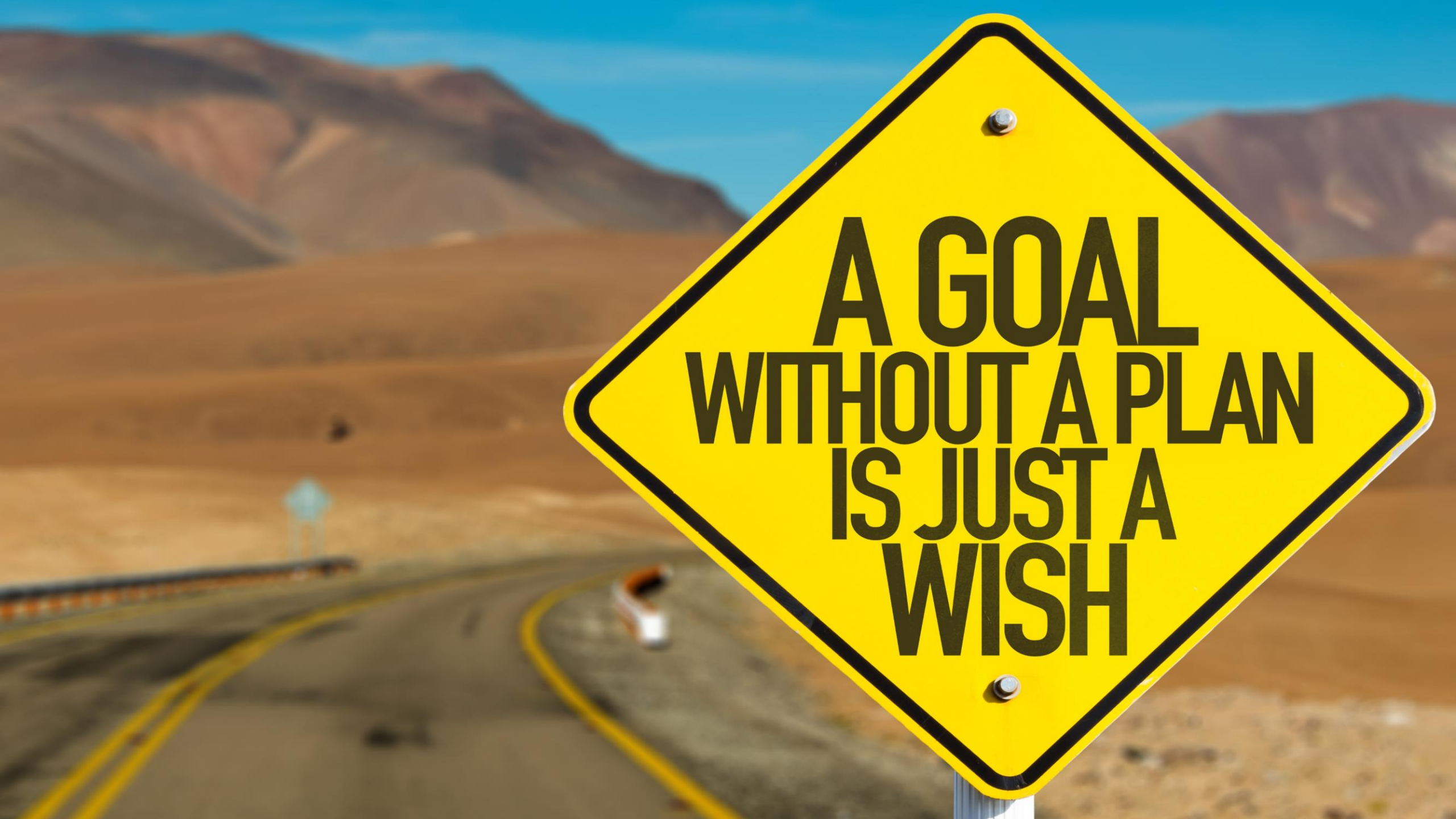

# Year 1 – Building foundation

- Transition from Secondary/ITEs to Polytechnic
- Time management skills
- Foundation modules in Chemistry, Biology, Physics and Mathematics
- Take part in CCA
- Take part in competitions/activities

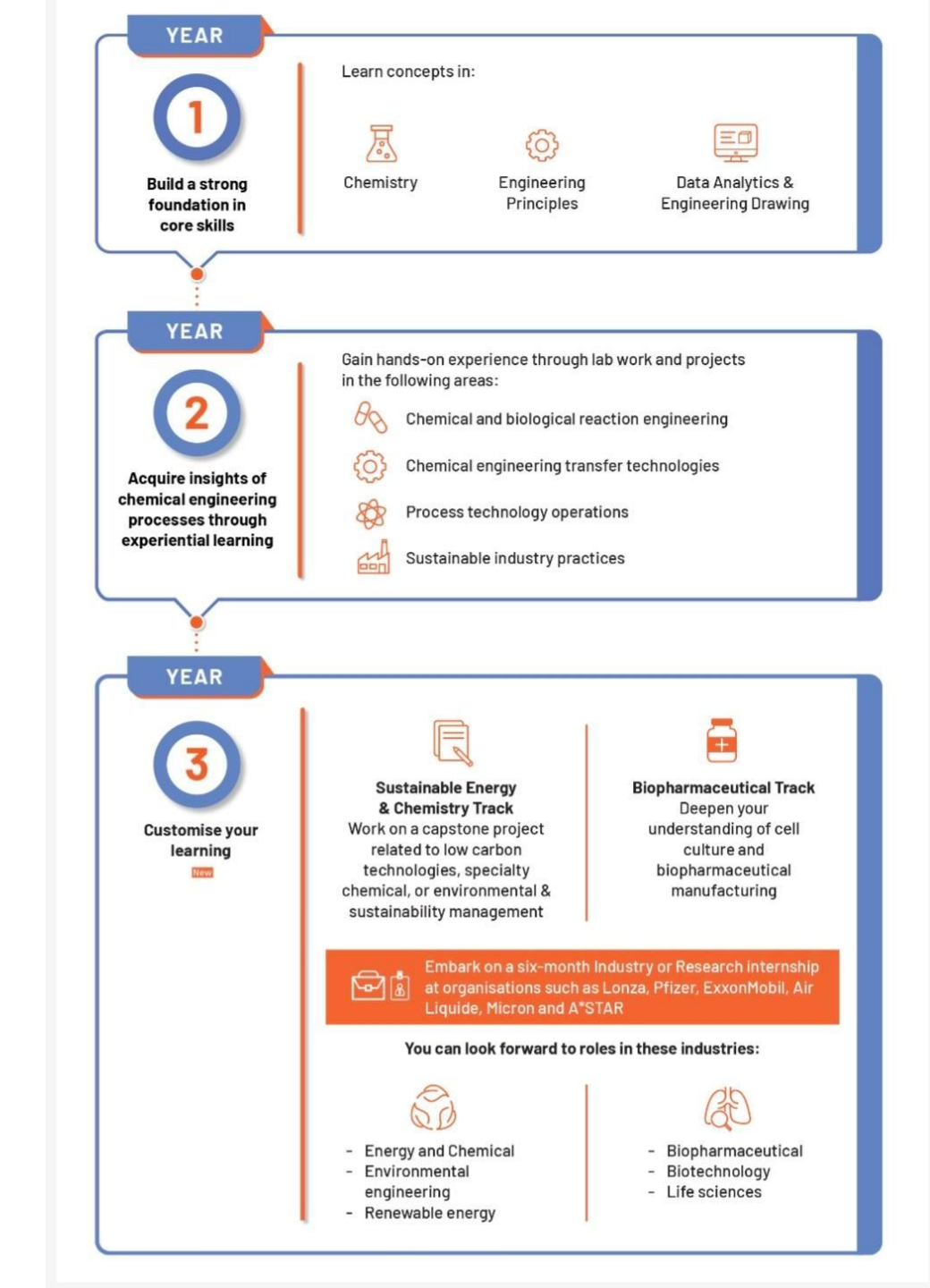

# Year 2 – Experiential Learning

- Hands-on experience through lab work and projects
- Experience <u>Personalized Learning Pathway</u>
- Active in CCA/competition Lead in activities to hone leadership skills

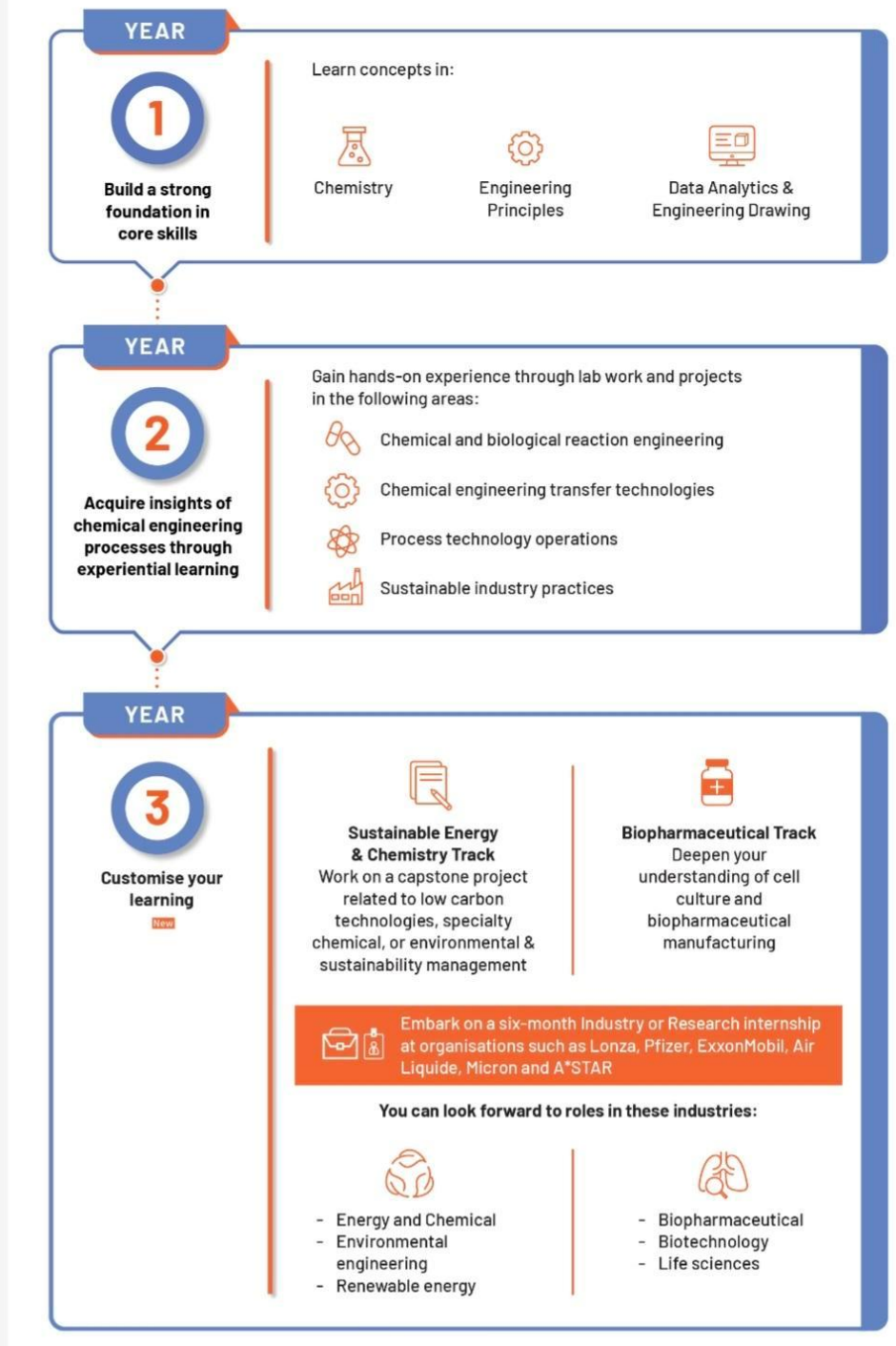

## Year 3 – Application

- Choose the pathway for Level 3.1
- Choose your internship placement for Level 3.2

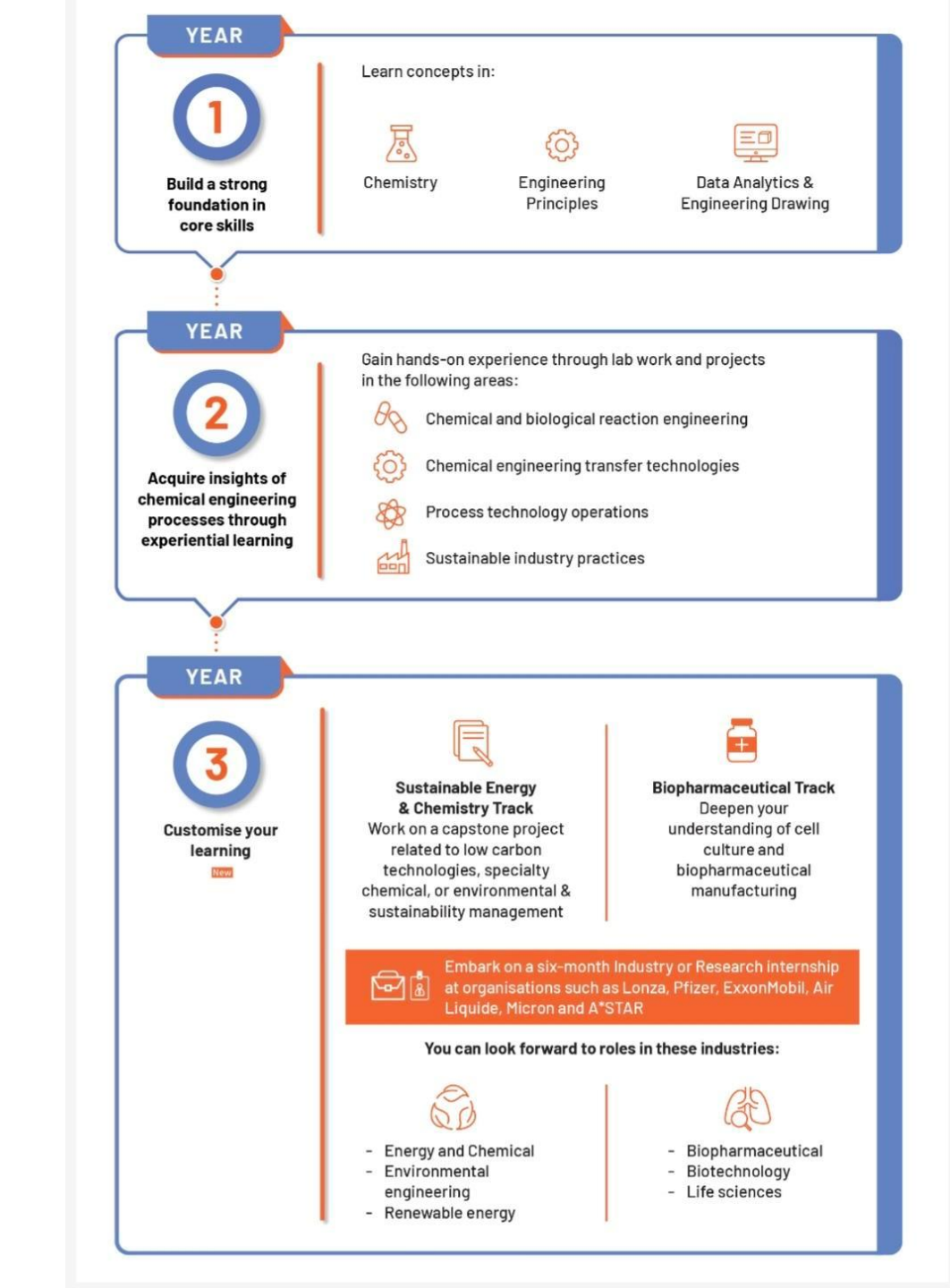

## For more information...

https://www.np.edu.sg/schools-courses/academic-schools/school-of-lifesciences-chemical-technology/diploma-in-chemical-biomolecularengineering

# "Begin with the end in mind." Stephen Covey

### Academic

- Advanced/Specialist Diploma (WSP)
- University

### Career

 Laboratory / Research Assistant

 Assistant Engineer (Chem, Env, Project, Process) Official (Closed) - Non Sensitive

## **Academic** Progression Pathway

In Work Study Programme (WSP):

- ✓ All students are hired by participating companies while pursuing Advanced / Specialist Diploma certification.
  - ✓ I.e. The WSP students will be earning monthly salary
  - ✓ Examples include Shell, GSK, Mitsui Chemicals, Croda, and Stolthaven.
- ✓ Recognized Advanced / Specialist Diploma certification
  - ✓ Training on relevant industrial skills and competencies.
  - ✓ Two options:
    - Advanced Diploma in **Chemical Engineering**
    - Specialist Diploma in Analytical Sciences

## **Academic** Progression Pathway

| LOCAL UNIVERSITY                                                  | Related Courses                                                                                                |  |
|-------------------------------------------------------------------|----------------------------------------------------------------------------------------------------|--|
| National University                                               | Chemical Engineering                                                                                           |  |
| of Singapore                                                      | Environmental Studies<br>Environmental Engineering<br>Material Science /<br>Engineering Science<br>(Chemistry) |  |
| Nanyang                                                           | Chemical & Biomolecular Engineering                                                                            |  |
| Technological<br>University                                       | Chemical & Biological<br>Sciences Environmental<br>Engineering Science<br>(Education)                          |  |
| Singapore Institute of Technology (2 to $2^{1/2}$ year Programme) | Bachelor of Engineering (Chemical<br>Engg) Bachelor of Pharmaceutical<br>Engineering                           |  |

# LEARNING@NP FOR AY24 FRESHMEN

### Dr Lee Kim Sung David BRIEFING En Sung@np.edu.sg

## BRIEFING DONE BY Dr David Lee on Monday

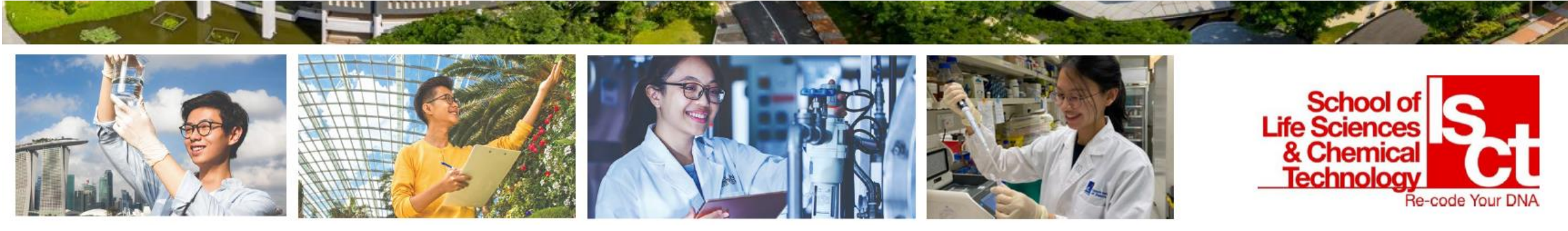

# **GETTING STARTED**

040-----

# DEVICES

What device does my course require?

Check it <u>HERE</u>.

Where can I get info on Notebook Models & Purchase?

You can find recommendations, notebook models, FAQs, brochures and more in the link below:

http://www.np.edu.sg/notebook

### Where do I install software for my course?

Go to Software & IT Assist Portal from the link below:

http://www.np.edu.sg/software

What must I do before installing software?

You must register your notebook.

Windows computer: <u>Guide to Registering</u> <u>your Device &</u> <u>Installing Software</u>

<u>MacBook: Guide to</u> <u>Registering you</u> <u>Device & Installing</u> <u>Software</u>

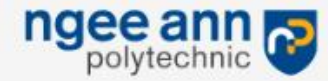

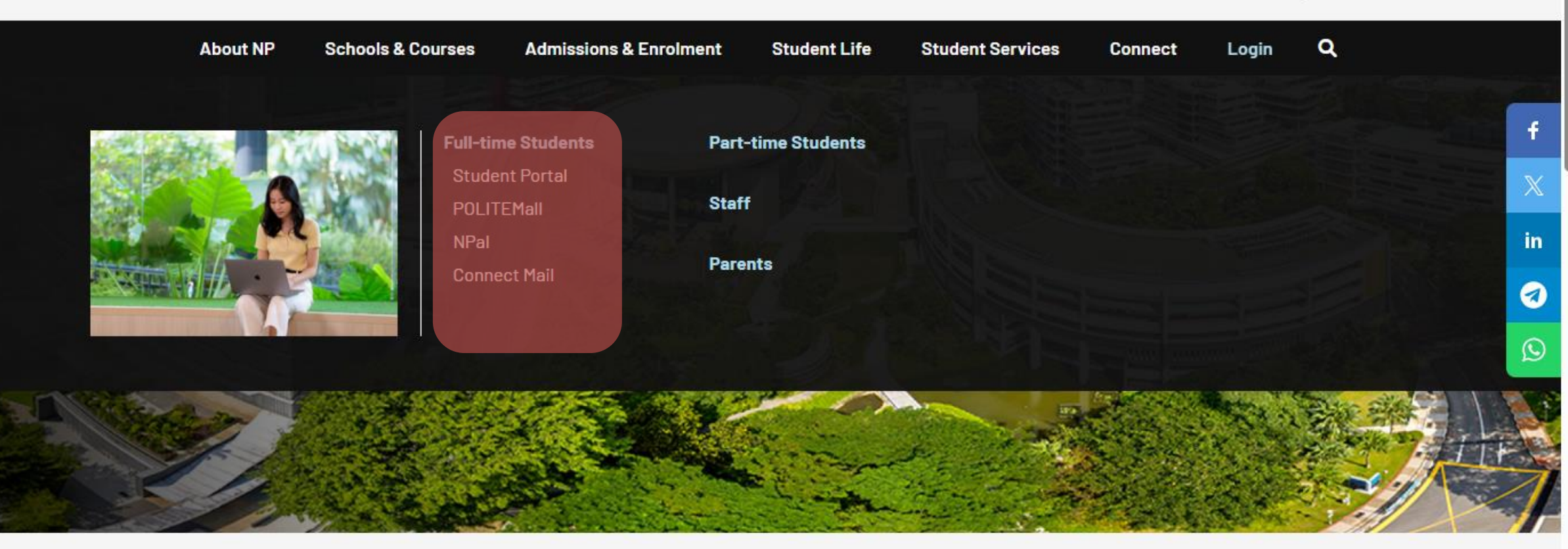

Home > About NP > Contact

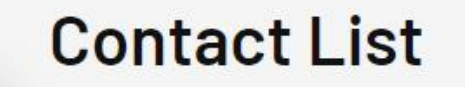

. . . . . . . . . .

::

General Enquiries & Feedback

**Contact Us - For Students** 

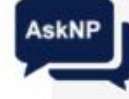

- General Enquiries & Feedback

8

21

C

0

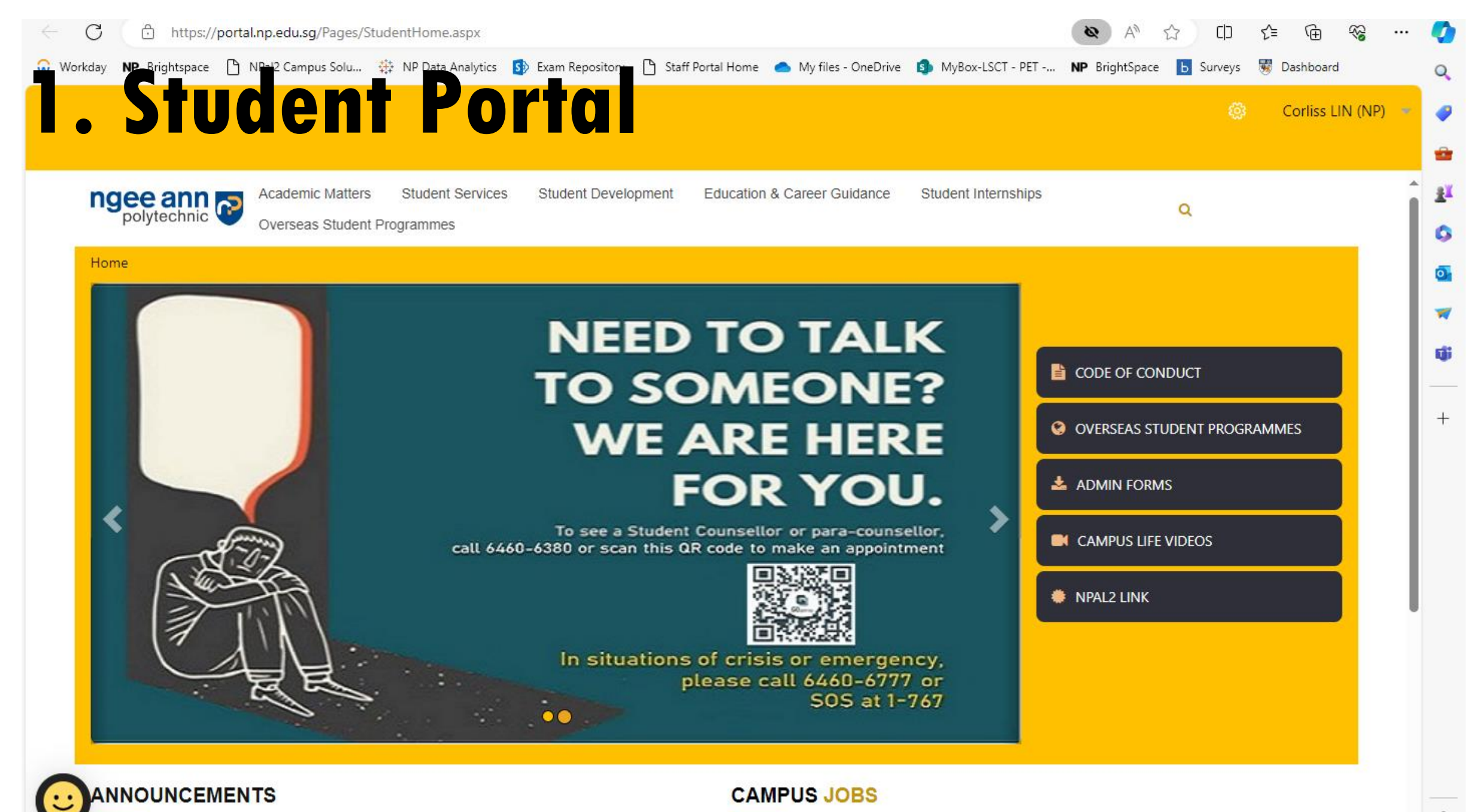

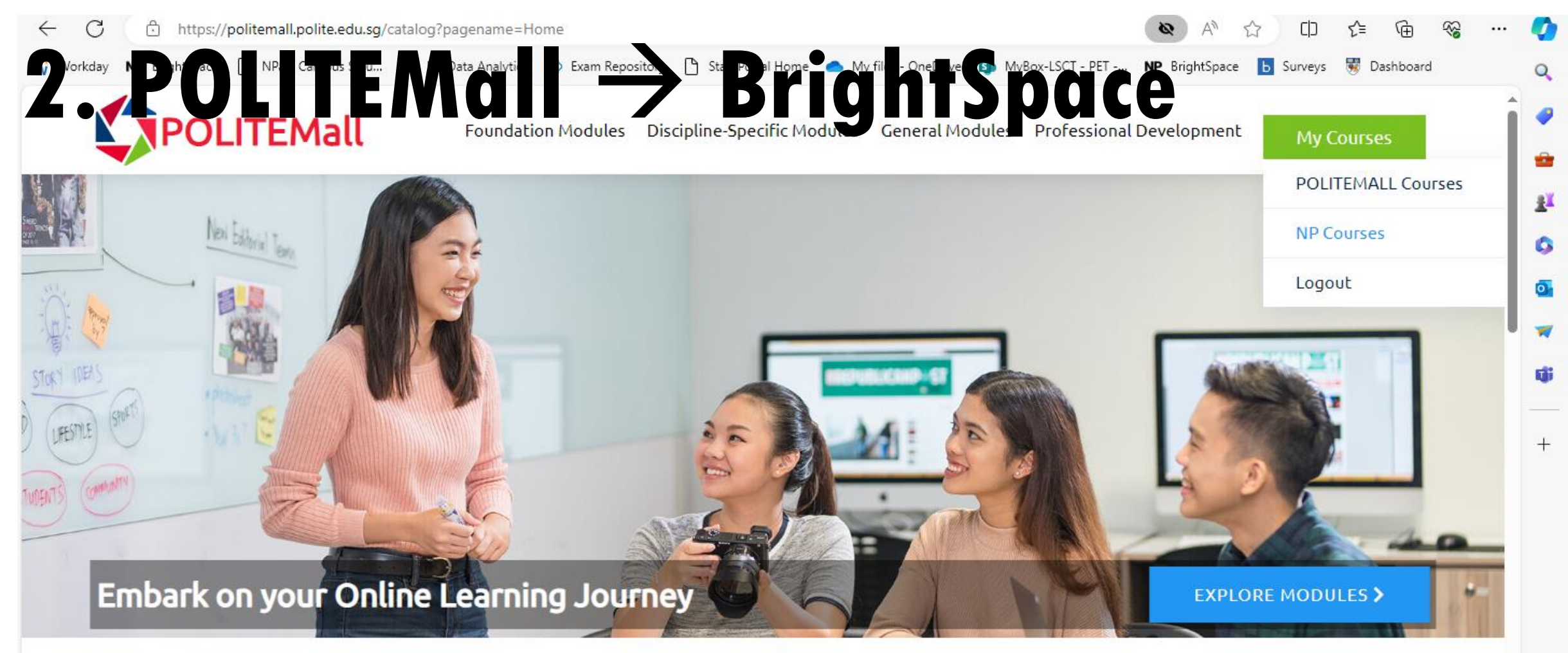

### About POLITEMall

Developed jointly by Singapore's five polytechnics and ITE, POLITEMall is your one-stop portal to access online learning content across multiple sectors and disciplines. In POLITEMall, you will be able to access high quality learning resources at your fingertips for an engaging online learning experience!

### **Polytechnic-ITE Staff or Students**

https://nplms.polite.edu.sg/d2l/home

63

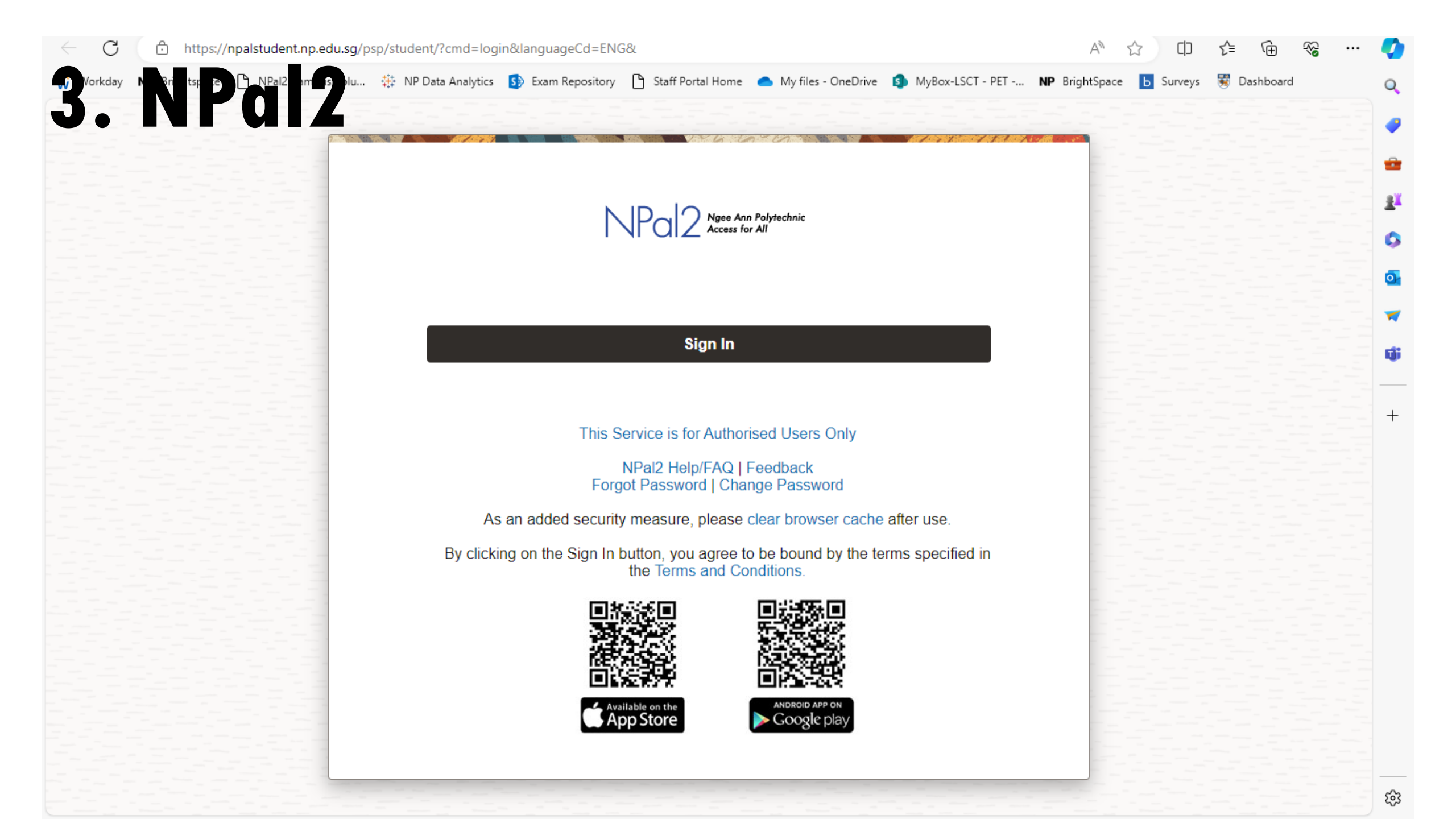

Official Open

# NPal2 Student System

### https://npalstudent.np.edu.sg

The Login Screen has

 User ID format: If student number is 12345678A, the User ID would be s12345678. Drop the check digit at the end of your student number, eg "A"

- QR codes for students to download mStudent
- Links to reset if forgotten or change to a password they fancy

![](_page_22_Picture_8.jpeg)

Official Open

# NPal2 Student System (Landing Page)

| NPa 2 Ngee Ann Polytechnic                                                                       | R.                               | Home                                                                                                    | Add to Favorites T&C Report Vulne                          | erability   FAQs   Contact Us   Sign Out                               |
|--------------------------------------------------------------------------------------------------|----------------------------------|----------------------------------------------------------------------------------------------------|------------------------------------------------------------|------------------------------------------------------------------------|
| Favorites Main Menu                                                                              |                                  |                                                                                                    |                                                            |                                                                        |
|                                                                                                  |                                  |                                                                                                    |                                                            | (?) Help                                                               |
| My School's Announcement/Event                                                                   | 0 0 -                            | Student Self Service                                                                                     |                                                            |                                                                        |
| Message                                                                                          | Ву                               | Academic Matters                                                                                         | Elective Preference Ranking                                | Student Development<br>View your CCA records. Sign up for EPs          |
| Campus Announcement                                                                              | 0 0 -                            | well as matters related to your academic career.                                                         | IS Elective Ranking&Balloting                              | and view list of EPs here also.                                        |
| Message                                                                                          | Ву                               | My Academic Profile Absence Summary                                                                      | Save Activity Pret Ranking Generic Ranking/Registration    | Sign Up for CCA                                                        |
| 1 Application for Bursaries & Grants for Full-<br>time Diploma Students                          | Student & Alumni<br>Services Ofc | <ul> <li>Submit MC/Leave Request</li> <li>Exam Results (Current)</li> </ul>                              |                                                            | Club Attendance and Membership                                         |
| 2 <u>Application period for</u><br>2 <u>Mendaki/PSEA/CPF/TFL (April 2020</u><br><u>Semester)</u> | Finance Office                   | <ul> <li>Exam Results (History)</li> <li>Statement of Results</li> <li>Staff Directory Search</li> </ul> |                                                            | Enrichment Programme (EP)                                              |
| 3 Examination Notices for Full-time Diploma<br>Courses                                           | Academic Affairs                 | Module Catalog           My Advisor                                                                      |                                                            |                                                                        |
| 4 Fees due date for AY2019 S2 and AY2020                                                         | Finance Office                   | <u>7 More</u>                                                                                            |                                                            |                                                                        |
| 5 Examination Notices for Full Time<br>Courses                                                   | Academic Affairs                 | My Personal Profile<br>Maintain your personal information.                                               | Financial Services                                         | Timetable                                                              |
| 6 Examination Notices for Part-time<br>Courses                                                   | CET Academy                      | Addresses     Phone Numbers     Fmail Addresses                                                          | applications for mobile computing loans<br>and GIRO.       | Class Timetable     Weekly Timetable     Individualised Common Test TT |
| Campus Event                                                                                     | 0 0 -                            | <ul> <li>Emergency Contacts</li> <li>Demographic Information</li> </ul>                                  | GIRO Deduction                                             | Master Common Test Timetable     Exam Timetable                        |
| Message                                                                                          | Ву                               | Household Details                                                                                        | E Fee Voucher                                              | Individualised Exam TT                                                 |
| Menu                                                                                             | 0 0 -                            | Relationship Details                                                                                     | Internet Transactions Scholarships/Bursaries/Grants        |                                                                        |
| Search:                                                                                          |                                  | Select a range of services / documents relating to student status, academic                              | Internship Management                                      |                                                                        |
| ▷ Self Service                                                                                   |                                  | matters and CCA records.                                                                                 | Submit Post Internship Survey Submit Pre Internship Survey |                                                                        |

# 4. Connect Mail

![](_page_24_Picture_1.jpeg)

Home > About NP > Contact

![](_page_24_Picture_3.jpeg)

![](_page_24_Picture_4.jpeg)

![](_page_24_Picture_5.jpeg)

- General Enquiries & Easthack

Official Open

# How Do I Login?

What is my User ID?

- Derive your User ID from your student number.
- If your student number is 12345678A,

Your User ID would be **\$**12345678 (prefix with "**\$**" and drop the check digit at the end of your student number, eg. "A")

### What's my NP Email Address?

- The format of your email address is {User ID}@connect.np.edu.sg
- Example: <u>\$12345678@connect.np.edu.sg</u>

### Oops, I forgot my Password

- if you have registered your Personal Email in NPal for password recovery purposes, you may Reset your password <u>HERE</u>.
- If not, please email <u>itcare@connect.np.edu.sg</u> for assistance

# How to access your NP Email

It is essential that you know how to access your NP email as **important messages are sent to you via NP email**.

### 3 ways to access your email:

- i. Direct web link: <u>https://outlook.office365.com</u>
- ii. Microsoft Portal: <u>https://portal.office.com</u> Here you can access your NP email and other Microsoft apps off the Office365 Cloud
- iii. Install the Microsoft <u>Outlook or Office apps</u> locally into your computer. Go to https://portal.office.com and click [INSTALL OFFICE]. Launch Outlook after installing and login.

Get ready your NP Email address and Password for access.

# How to access your NP Email

![](_page_27_Figure_2.jpeg)

Official Open

# Logging Connect Mail

![](_page_28_Picture_2.jpeg)

Whether you are accessing NP Email directly or from the Outlook app, the login method is the same.

Direct Link to email: https://outlook.office365.com

Outlook app: <u>https://portal.office.com</u> to install.

If you need assistance, email to: itcare@connect.np.edu.sg

#### LOGIN PROMPT

When logging in to email or POLITEMall, you will see the standard login dialog.

Sign in with your full NP email address eg. <u>s12345678@connect.np.edu.sg</u>

|                                                                                                    | <b>UNGEE ANN</b>                                                                                                    |
|----------------------------------------------------------------------------------------------------|----------------------------------------------------------------------------------------------------|
| Sign in                                                                                                    | e                                                                                                    |
| s12345678 <mark>@connect.np.edu.sg</mark>                                                                                                    | Enter password                                                                                                    |
| Can't access your account?                                                                                                    | Password                                                                                                    |
| Sign-in options                                                                                                    | Forgot my password                                                                                                    |
| Back Next                                                                                                    | Sign in                                                                                                    |
| As an added security measure, please clear your<br>cache after each session. By clicking on the Sign in<br>button, you agree to be bound by the terms<br>specified in the Terms and Conditions. This Service is<br>for Authorized Users Only. | As an added security measure, please clear your<br>cache after each session. By clicking on the Sign in<br>button, you agree to be bound by the terms<br>specified in the Terms and Conditions. This Service is<br>for Authorized Users Only. |

Official Open

# **Changing of Password**

![](_page_29_Picture_2.jpeg)

### Change Password

- <u>Click this LINK</u>
- Use this link to change your password or passphrase to one of your choice.

### **Forgotten Password**

- <u>Click this LINK</u> for self-service reset of your NP password.
- Before you can reset password yourself, you need to ensure that you have already registered your personal email in the NPalStudent system.

# 5. mStudent (Mobile Phone)

### mStudent

- Mobile version of NPal Student. Scan the QR to install
- Remember to **enable Notification** for the mStudent app so that you don't miss out on important alerts from NP.

![](_page_30_Picture_4.jpeg)

If you want to change your password to something <u>you can remember, click</u> this LINK.

# HOW TO READ THE TIMETABLE?

040-----

Official (Closed) - Non Sensitive

# **Typical Timetable**

| Onli | Online Asynchronous Learning (Self-Paced) |                         |               |       |  |  |
|------|-------------------------------------------|-------------------------|---------------|-------|--|--|
|      | Module                                    | Required hours per week | Lecturer      | Class |  |  |
| 1    | CHEMBIO 65THDYN                           | 3                       | XIONG JUNYING | L01   |  |  |
| 2    | CHEMBIO 650BC                             | 3                       | SINAGA AKASTA | L01   |  |  |

In-Person Learning (On-Campus) Time Monday Tuesday Wednesday Thursday Friday Saturday 8:00AM CHEMBIO 65EM1 79-00-0000 LEE MENG HSIEN L02 9:00AM **CHEMBIO 65THDYN** 10:00AM TBA CHEMBIO 65CPP1 CHEMBIO 65EM1 XIONG JUNYING 72-03-0001 71-02-0009 **T01 GENG ANLI** LEE MENG HSIEN **T03 CHEMBIO 650BC** P03 EVEN weeks 72-03-0002 11:00AM SINAGA AKASTA **T01** 12:00PM **CHEMBIO 650BC** 83-07-0002 SINAGA AKASTA 1:00PM P01 ODD weeks CHEMBIO 65EM1 51-04-000C CHEMBIO 65THDYN LEE MENG HSIEN 80-04-0005 L02 XIONG JUNYING 2:00PM P01 EVEN weeks All Sections

Online Asynchronous Learning (OAL)

In-person Learning (IPL)

![](_page_32_Picture_6.jpeg)

# How to read your Timetable?

![](_page_33_Figure_2.jpeg)

## Core Modules for CE1A01

| Module ID                                                                                      | Module Name                                       | Module Leader / Lecturer                               |  |  |
|------------------------------------------------------------------------------------------------|---------------------------------------------------|--------------------------------------------------------|--|--|
| 65DAED                                                                                         | Data Analytics & Engineering<br>Drawing           | Mr Neo Tiong Cheng<br><u>NEO Tiong Cheng@np.edu.sg</u> |  |  |
| 66IPC                                                                                          | Inorganic & Physical Chemistry                    | Mr Neo Tiong Cheng<br><u>NEO Tiong Cheng@np.edu.sg</u> |  |  |
| 66CBEP                                                                                         | Chemical & Biomolecular<br>Engineering Principles | Ms Corliss Lin<br>Corliss LIN@np.edu.sg                |  |  |
| 66EM1                                                                                          | Engineering Mathematics 1                         | Dr Geng Anli<br><u>GENG_anli@np.edu.sg</u>             |  |  |
| 65CPP1                                                                                         | Career and Professional<br>Preparation 1          | Respective Advisors                                    |  |  |
| *Lecture for the first <b><u>TWO</u></b> weeks will be face-to-face. Please keep a lookout for |                                                   |                                                        |  |  |
| announcen                                                                                      | nent on Brightspace.                              |                                                        |  |  |

#ngeeannpoly

Official (Closed) - Non Sensitive

## Core Modules for CE1A02 & CE1A03

| Module ID                                                                                                    | Module Name                              | Module Leader / Lecturer                           |  |  |
|----------------------------------------------------------------------------------------------------|------------------------------------------|----------------------------------------------------|--|--|
| 66THDYN                                                                                                    | Thermodynamics                           | Dr Xiong Junying<br>XIONG Junying@np.edu.sg        |  |  |
| 66OBC                                                                                                    | Organics & Biological<br>Chemistry       | Dr Akasta Sinaga<br><u>Akasta SINAGA@np.edu.sg</u> |  |  |
| 66EM1                                                                                                    | Engineering Mathematics 1                | Dr Geng Anli<br><u>GENG anli@np.edu.sg</u>         |  |  |
| 66CPP1                                                                                                    | Career and Professional<br>Preparation 1 | Respective Advisors                                |  |  |
| *Lecture for the first <b><u>TWO</u></b> weeks will be face-to-face. Please keep a lookout for <b>announcement</b> on Brightspace. |                                          |                                                    |  |  |

**#ngeeannpoly** 

# **ATTENDANCE POLICY**

040-----

### **ATTENDANCE POLICY**

Attendance is a key factor in your academic progress. Regular attendance correlates with better results.

- Must meet **minimum 70% overall attendance** for lectures, tutorials & practicals
- Only **valid reasons** are accepted for absence from class
- Submit reasons with supporting proofs within two (2) working days
- 1<sup>st</sup> warning given when attendance falls to 80%
- 2<sup>nd</sup> and final warning when attendance falls to 73%
- Grade cap kicks in automatically when attendance rate falls below 70%

### **PUNCTUALITY POLICY**

No grace period for attendance-taking in classes

Late without valid reasons will be marked "Absent"

- Being punctual shows respect for others and maximises lesson time for all.
- **Be self-responsible** in attending classes regularly and punctually.
- Cultivate good habits that will serve you well in life.

### **GRADE CAP POLICY - 4 THINGS TO KNOW**

| At        | ttendance required              | Minimum 70% overall attendance                                                                                                    |
|-----------|---------------------------------|----------------------------------------------------------------------------------------------------|
| Gr        | rade Cap                        | If you pass the module and do not meet the minimum attendance requirement,<br>your module grade will be <u>capped at the passing grade:</u><br>- "D" grade for examinable and continuous assessment modules<br>- "PX" grade for modules graded Pass/ Pass with Merit                                                     |
| Re        | easons for absence              | Only valid reasons are accepted.<br>Submit them within two (2) working days.                                                                                                    |
| No<br>att | otifications on low<br>tendance | <ul> <li>Maximum 2 warnings will be sent to you and your parents/guardians:</li> <li>1<sup>st</sup> warning when attendance rate falls to 80%</li> <li>2<sup>nd</sup> and <u>final</u> notification when attendance rate falls to 73%</li> <li>Grade cap kicks in automatically when attendance rate &lt; 70%</li> </ul> |

# **6.** Np go! (Mobile Phone)

ngee ann polytechnic

Welcome to

Login with email  $\rightarrow$ ] eAttendance eCard 主

![](_page_40_Picture_5.jpeg)

 Monitor your attendance closely and more...

Please download from App store / Play store

# **NP GO! Instructional Video for Students**

![](_page_41_Picture_1.jpeg)

![](_page_41_Picture_2.jpeg)

If you encounter any issues with NP GO!, contact IT Helpdesk @ Blk 27 #01-01 (Email: itcare@connect.np.edu.sg)

### Personalised Learning Pathway (PLP) Programme

Pair Your Diploma with a Minor to Unlock Possibilities

### What is PLP?

Define and own your learning! PLP is NP's signature programme to enable you to pursue your passion and gain in-demand skills. From applied psychology to data analytics, entrepreneurship to sustainability, the 11 PLP Minors and over 50 Learning Units (LUs) cut across diverse disciplines to give you a wide variety of choices.

You can pursue a dedicated pathway or mix and match LUs, which are bite-sized lessons. Take LUs in areas that pique your interest. Or complete 3 distinct LUs to get a Minor. The choice is yours.

![](_page_42_Figure_5.jpeg)

Look out for the invitation email in July 2024 to join our PLP Virtual Roadshow. Find out more about PLP via: https://www.youtube.com/watch?v=tv5mJLi4FJY

![](_page_42_Picture_8.jpeg)

Diploma Certificate

![](_page_42_Picture_9.jpeg)

Minor Certificate

# ASSESSMENT

### Some modules are <u>examinable</u>

- Final Examination 40 %
- **Continuous Assessment** 60 %
- Common Test
- Quizzes
- Project
- Practical reports/test

### Some modules are <u>non-examinable</u> (CA modules)

- No exams!
- **Continuous Assessment** 100%

![](_page_43_Picture_12.jpeg)

Official (Closed) - Non Sensitive

## Some facts about GPA

- GPA = Grade Point Average
- Maximum GPA is 4.0
- GPA is calculated based on the graded modules taken in that semester.
- All the modules right from year 1 are counted in the computation of Cumulative GPA.

![](_page_44_Picture_6.jpeg)

## Example on GPA Calculation

| Module                                                | Credit<br>Unit | Grade Grade Point |     | (Credit Unit<br>x Grade Point) |  |
|-------------------------------------------------------|----------------|-------------------|-----|--------------------------------|--|
| Module A                                              | 4              | AD                | 4.0 | 16                             |  |
| Module B                                              | 5              | А                 | 4.0 | 20                             |  |
| Module C                                              | 5              | В                 | 3.0 | 15                             |  |
| Module D                                              | 4              | C+                | 2.5 | 10                             |  |
| Module E                                              | 2              | F 0.0             |     | 0                              |  |
| Module F                                              | 3              | PX                | -   | -                              |  |
| Total credit units enrolled                           | 23             | Total             |     |                                |  |
| Less credit units of non-<br>graded module (Module F) | 3              |                   |     | 61                             |  |
| Total credit units earned<br>for the semester         | 20             |                   |     |                                |  |

![](_page_45_Picture_3.jpeg)

Official (Closed) - Non Sensitive

## CBE Curriculum – What are credit units?

| YEAR/ | MODULE                         | HOURS | PER | WEEK | Credit<br>Units = |
|-------|--------------------------------|-------|-----|------|-------------------|
| LEVEL |                                | LECT  | TUT | PRAC | HOURS             |
| 1.2   | CORE DISCIPLINE MODULES        |       |     |      |                   |
|       | Organic & Biological Chemistry | 1     | 0   | 3    | 4                 |
|       | Thermodynamics                 | 2     | 2   | 1    | 5                 |
|       | Engineering Mathematics 1      | 2     | 0   | 4    | 6                 |

![](_page_46_Picture_3.jpeg)

## Grading System

| Marks obtained | <u>Grade</u> | <u>Grade</u><br><u>Point</u> |
|----------------|--------------|------------------------------|
| Тор 5%         | AD           | 4.0                          |
| 85 and above   | A+           | 4.0                          |
| 80-84          | A            | 4.0                          |
| 75-79          | B+           | 3.5                          |
| 70-74          | В            | 3.0                          |
| 65-69          | C+           | 2.5                          |
| 60-64          | С            | 2.0                          |
| 55-59          | D+           | 1.5                          |
| 50-54          | D            | 1.0                          |
| Below 50       | F            | 0                            |

**#ngeeannpoly** 

## Example on GPA Calculation

| Module                                                | Credit<br>Unit | Grade | Grade Point |    | (Credit Unit<br>x Grade Point) |   |
|-------------------------------------------------------|----------------|-------|-------------|----|--------------------------------|---|
| Module A                                              | 4              | AD    | 9 4.0       |    | 16                             |   |
| Module B                                              | 5              | A     | 4.0         |    | 20                             |   |
| Module C                                              | 5              | В     | 3.0         |    | 15                             |   |
| Module D                                              | 4              | C+    | 2.5         |    | 10                             | ( |
| Module E                                              | 2              | F     | 0.0         |    | 0                              |   |
| Module F                                              | 3              | PX    | -           |    | -                              |   |
| Total credit units enrolled                           | 23             | Total |             |    |                                |   |
| Less credit units of non-<br>graded module (Module F) | 3              |       |             | 61 |                                |   |
| Total credit units earned<br>for the semester         | 20             |       |             |    |                                |   |

Current GPA =  $\frac{\text{Sum of (Credit Units X Grade Points)}}{\text{Total current semester credit units (graded modules)}}$  $= \frac{16 + 20 + 15 + 10 + 0}{4 + 5 + 5 + 4 + 2} = 3.05$ 

![](_page_48_Picture_4.jpeg)

## https://www.np.edu.sg/student-life/freshmen-

## <u>experience/lsct-orientation -</u>

| C https://www.np.edu.sg/student-life/freshmen-experience/lsct-orientation |        |           |                   |                     |                 |                   |                 |
|---------------------------------------------------------------------------|--------|-----------|-------------------|---------------------|-----------------|-------------------|-----------------|
| 🞧 Workday                                                                 | NP Bri | ightspace | NPal2 Campus Solu | 🔆 NP Data Analytics | Stam Repository | Staff Portal Home | Av files - Onel |

new ones.

- Collection of lab coats and goggles will be facilitated during the upcoming orientation programme for your convenience.
- Should you have any questions or require further assistance regarding lab coats and safety goggles, please do not hesitate to reach out to Dr. Eddie Ong (Eddie\_ONG@np.edu.sg)

### Bridging Courses for new students (Optional)

- We have prepared bridging courses on basic biology and chemistry to provide some foundation for students who have not studied these subjects.
  - Date: Friday 12 April 2024
  - Time: 9 am 11 am (Biology) & 1 pm 3 pm (Chemistry)
  - Venue: Lecture Theatre 51 H
- Kindly **register** by April 8, 2024, if you wish to participate in the bridging courses.
- For any queries on the bridging courses, please contact Dr Toh Soo Ting (TOH\_Soo\_Ting@np.edu.sg)

# Students' Experience Survey

![](_page_50_Picture_1.jpeg)

• <u>https://for.edu.sg/lsctfop24</u>

https://for.edu.sg/lsctfop24

# 2024 Intake CBE Level 1 WhatsApp Chatgroup

![](_page_51_Picture_1.jpeg)